# ДОБАВИТЬ ВИДЕО

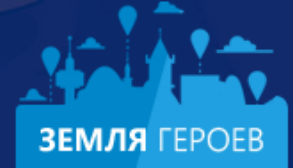

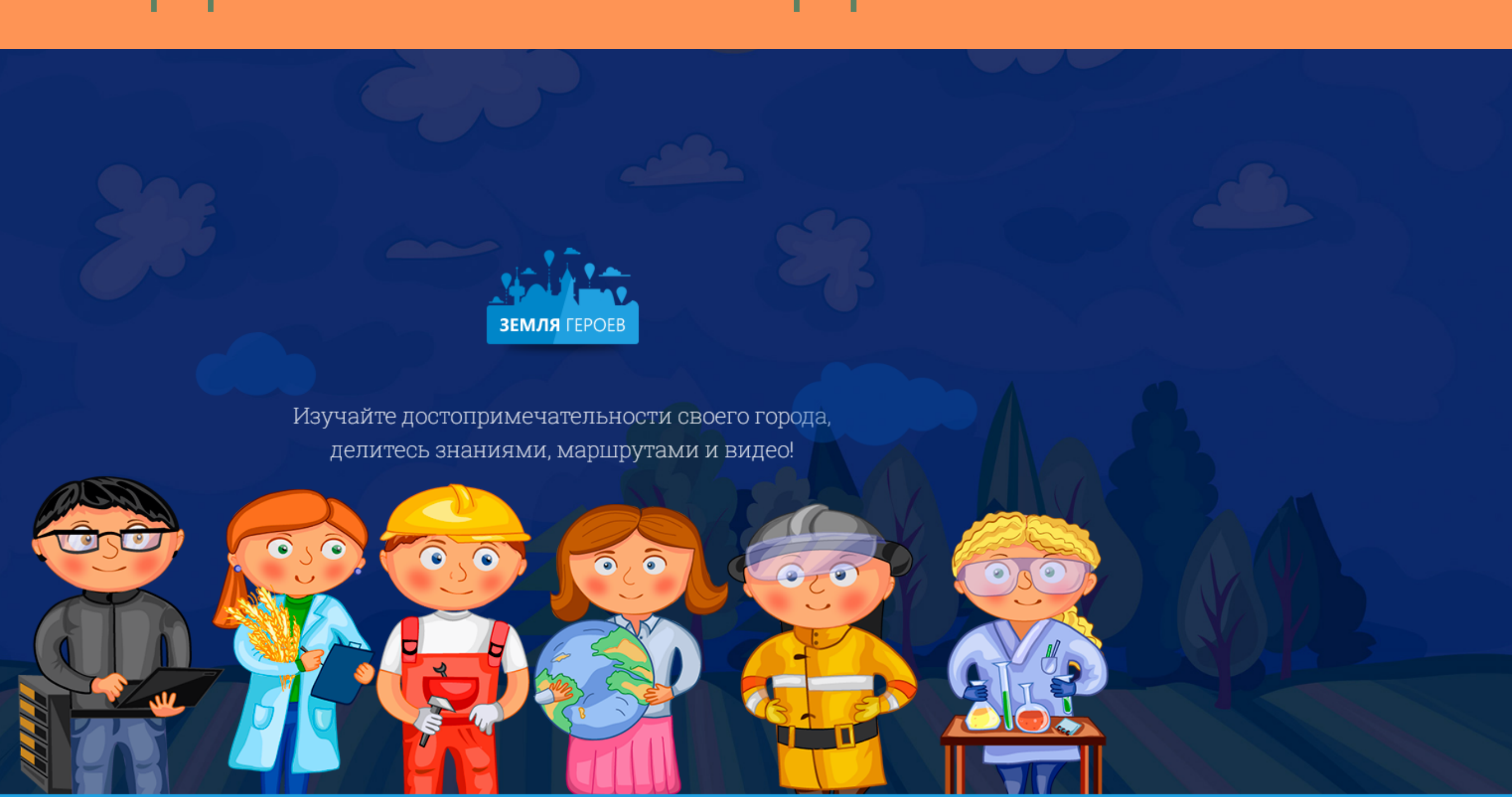

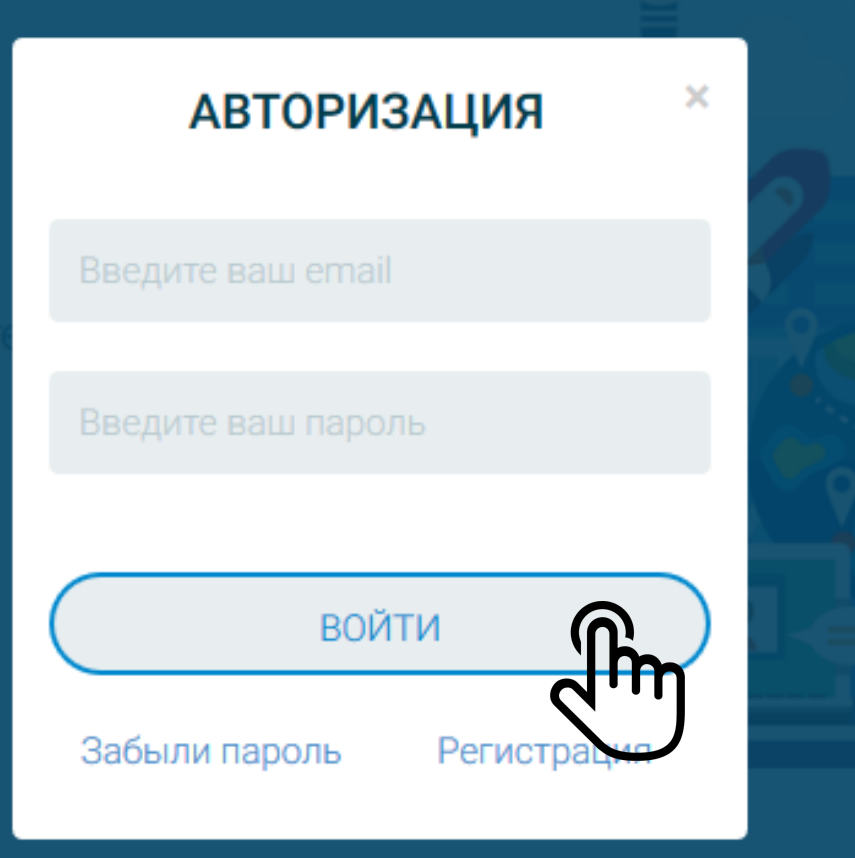

#### 1. Открываем портал "www.землягероев.рф". Нажимаем кнопку "АВТОРИЗАЦИЯ". Вводим логин и пароль

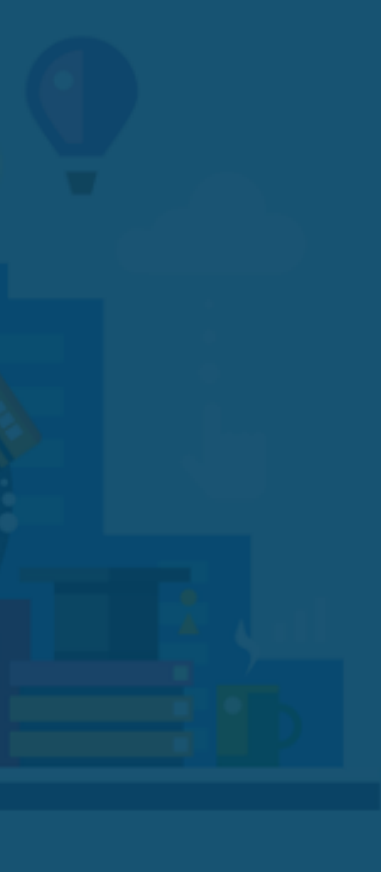

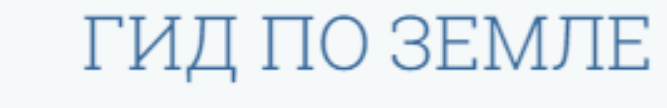

Уникальный сервис для изучения

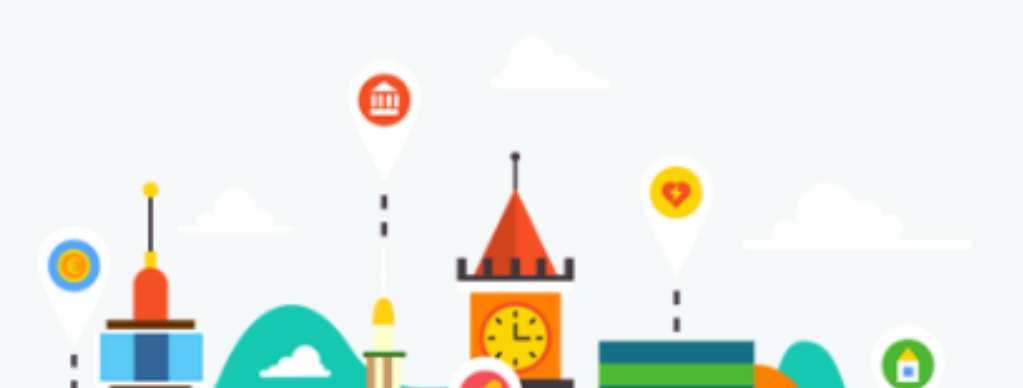

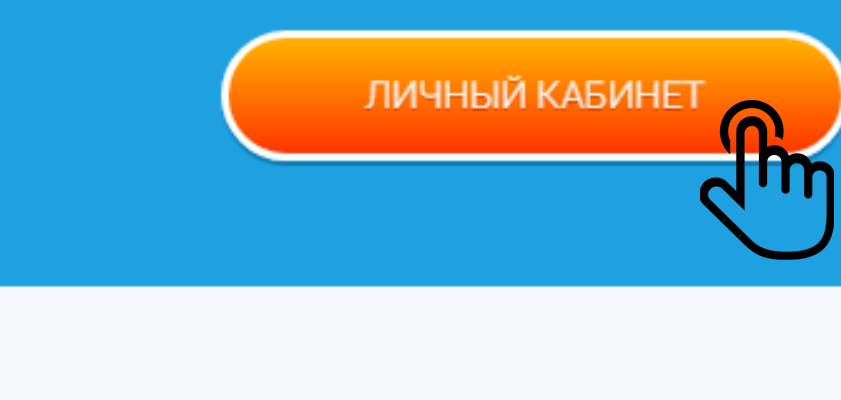

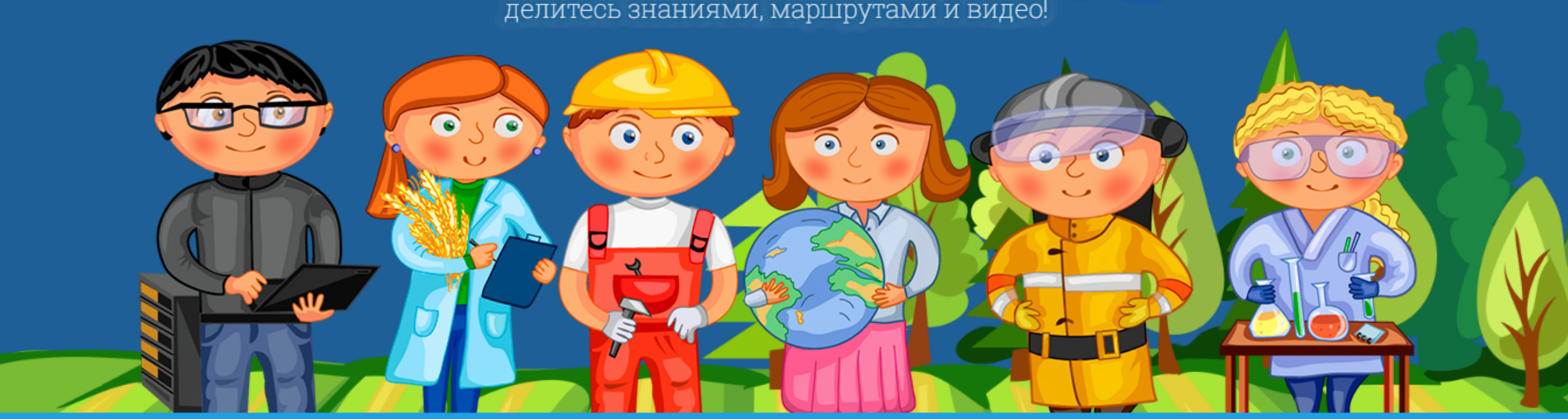

поу наите доотоприме нательнооти овоего города, делитесь знаниями, маршрутами и видео!

#### 2. Заходим в Личный кабинет

Редактировать профиль

## Мои объекты

🕂 Создать объект

### Мои маршруты

🕂 Создать маршрут

Моё видео

+ добавить Файл

3. Прокручиваем страницу личного кабинета вниз до раздела "Моё видео" и нажимаем "ДОБАВИТЬ ФАЙЛ"

#### A Не защищено | www.землягероев.рф/space/

#### ения 🛛 Ġ Google

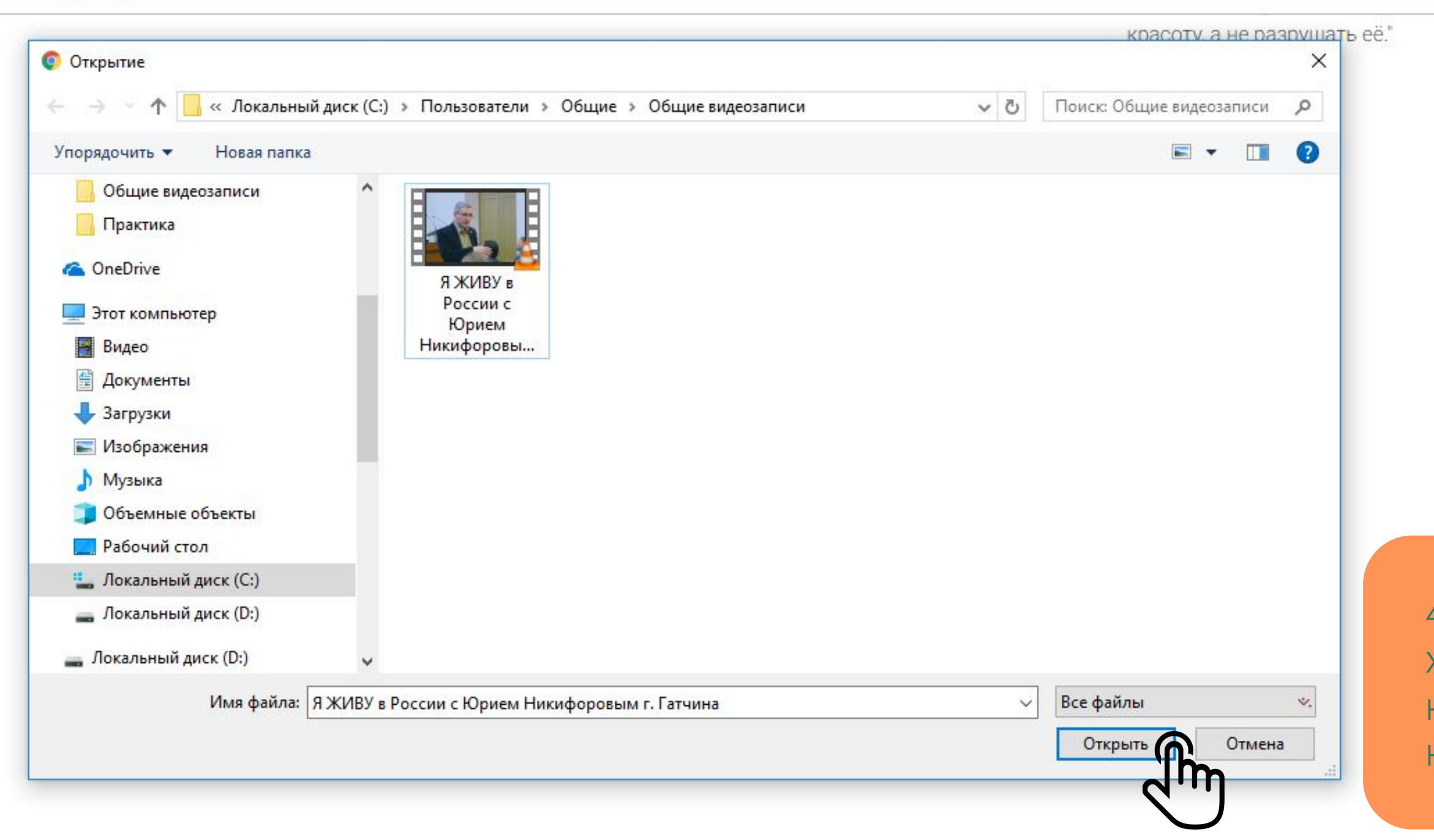

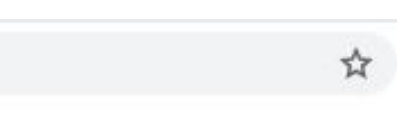

4. Указываем путь к месту хранения видеофайла на компьютере. Нажимаем кнопку "Открыть" 🕂 Создать маршрут

# Моё видео

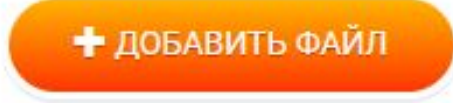

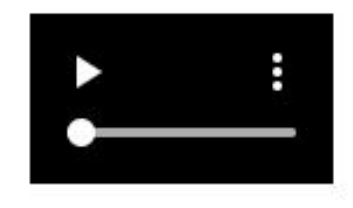

Я ЖИВУ в России с Юрием Никифоровым г. Гатчина.mp4 Загрузить Отменить

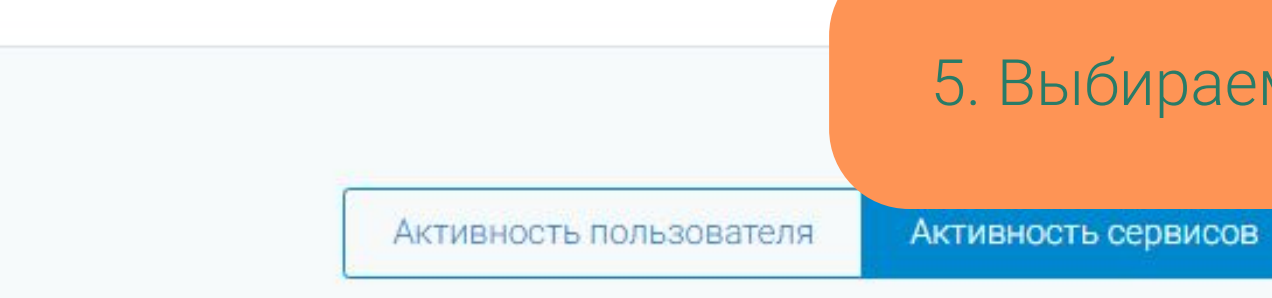

#### Последняя активность

ЗАПИСИ ПОЛЬЗОВАТЕЛЯ КОММЕНТАРИИ ПОЛЬЗОВАТЕЛЯ

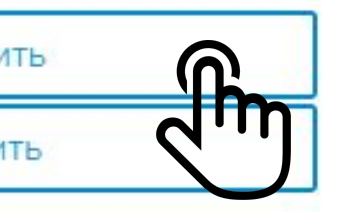

#### 5. Выбираем "Загрузить"

| 🕂 Создать маршрут                                  |                                                         |          |
|----------------------------------------------------|---------------------------------------------------------|----------|
| Моё видео<br>+ добавить файл                       | 90.68 Mbit/s   00:00:02   52.35 %   31.64 MB / 60.43 MB |          |
| Я ЖИВУ в России с Юрием Никифоровым г. Гатчина.mp4 | Загрузить                                               |          |
|                                                    |                                                         | Отменить |

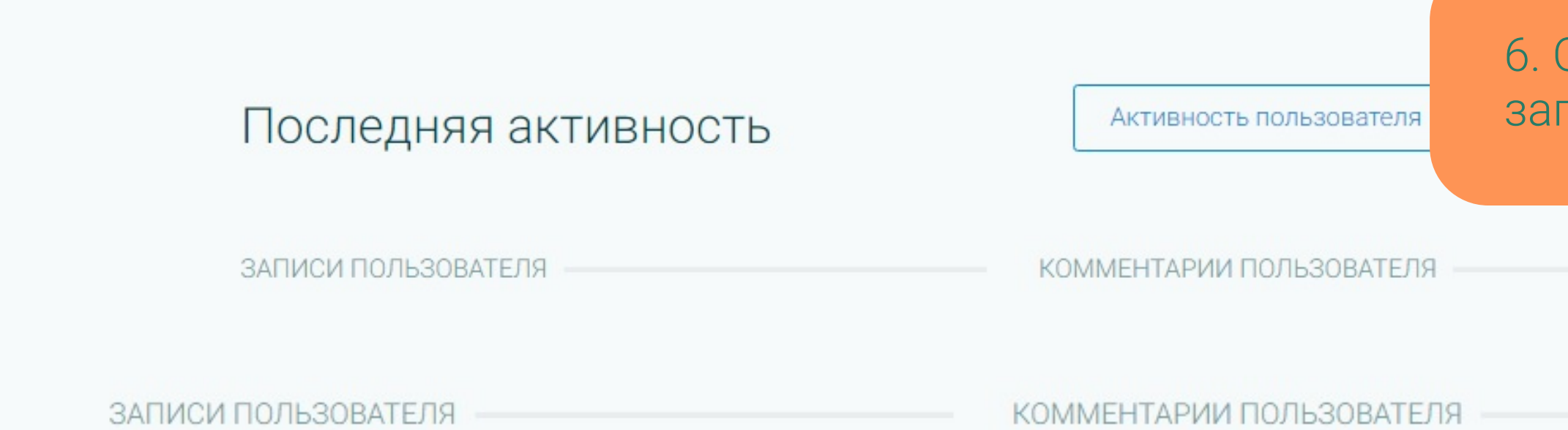

#### 6. Отобразится прогресс загрузки видео

| Мои маршруты<br>+ Создать маршрут |                          |                                    |
|-----------------------------------|--------------------------|------------------------------------|
| Моё видео<br>+ добавить файл      |                          |                                    |
| Я_ЖИВУ_в_России_с_Юрием_Никифоров | зым_гГатчина.mp4         | Действия<br>Опубликоват<br>Удалить |
| Последняя активность              | Активность пользователя  | 7. Вид<br>Нажи<br>выби             |
| ЗАПИСИ ПОЛЬЗОВАТЕЛЯ               | КОММЕНТАРИИ ПОЛЬЗОВАТЕЛЯ |                                    |

Видео загружено. ажимаем "Действия" и юбираем "Опубликовать"

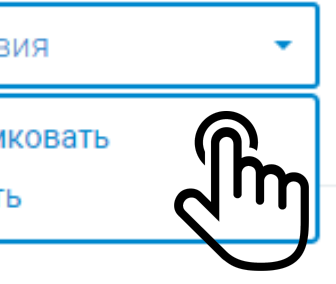

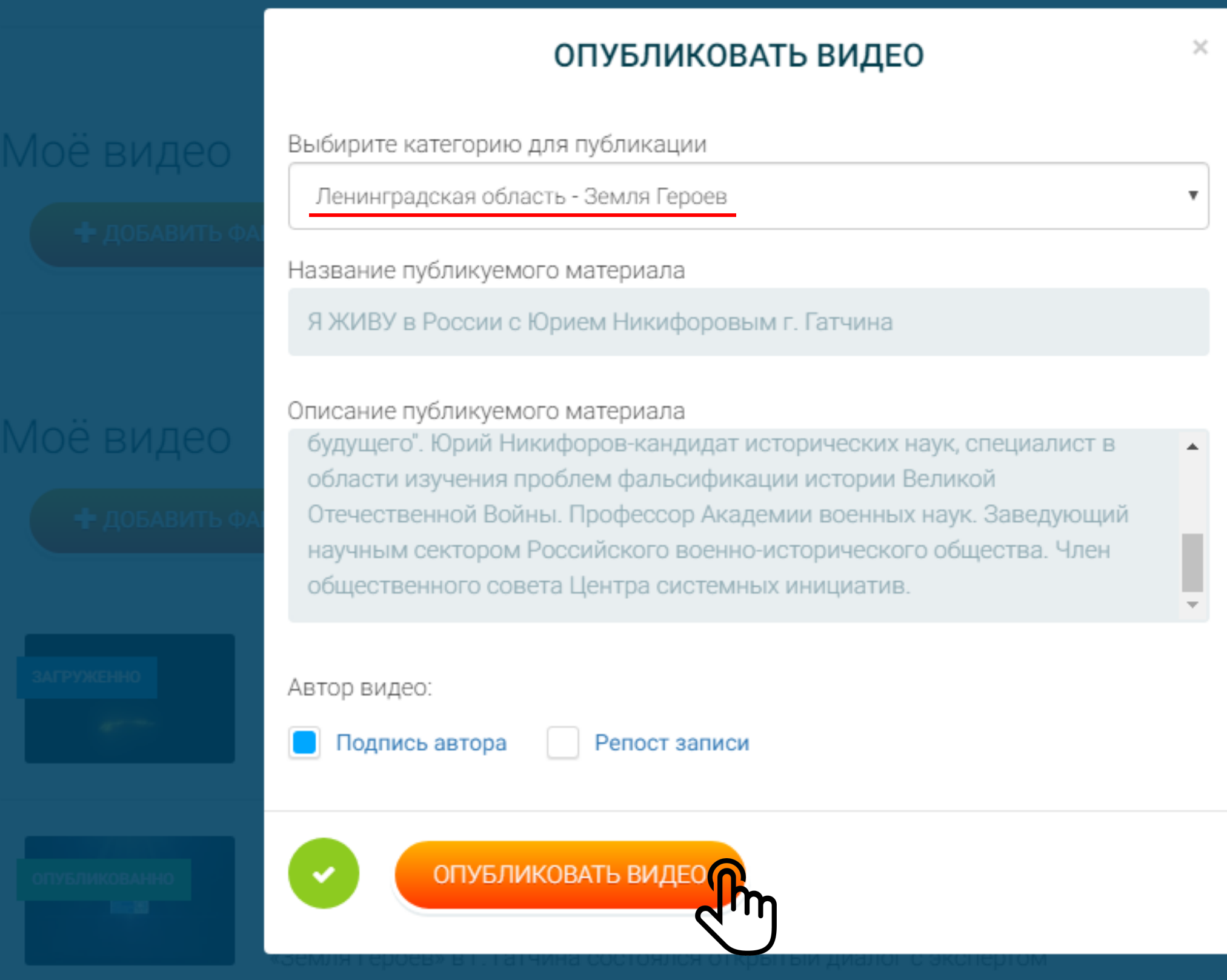

8. Категория: Ленинградская область - Земля Героев. В описании указываем тему конкурса: Кибермир, Здоровая среда или Мой край.

#### Мои маршруты

🕂 Создать маршрут

#### Моё видео

🛨 ДОБАВИТЬ ФАЙЛ

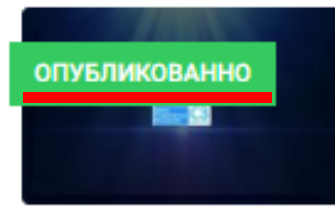

#### Я ЖИВУ в России с Юрием Никифоровым г. Гатчина.mp4

В рамках цикла встреч с экспертами «Я живу в России» проекта «Земля Героев» в г. Гатчина состоялся открытый диалог с экспертом Юрием Никифоровым. "Мы услышали рассказал о том, как сохранить Россию для будущих поколений, а так же о важности трактовки истории. Эксперт привел яркие примеры того, как фальсификация исторических фактов влияет на политические процессы настоящего и формирует общество будущего". Юрий Никифоров-кандидат исторических наук, специалист в области изучения проблем фальсификации истории Великой Отечественной Войны. Профессор Академии военных наук. Заведующий научным сектором Российского военно-исторического общества. Член общественного совета Центра системных инициатив.(center-si.com)

#### Действия

9. После проверки модератором появится зеленая табличка с надписью "ОПУБЛИКОВАНО"

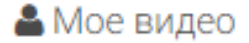

ля 🝷

оиск

Q

# МЕДИАПЛАНЕТА

### Ленинградская область - Земля Героев

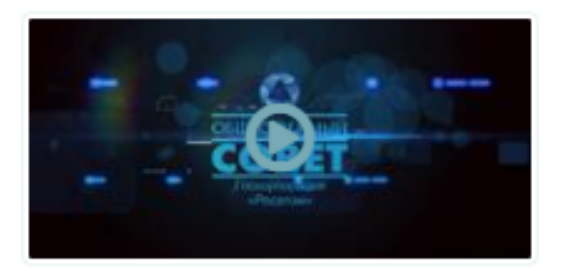

Киберграмотность на высокотехнологичных предприятиях России

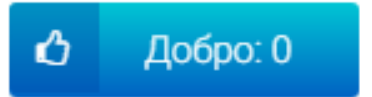

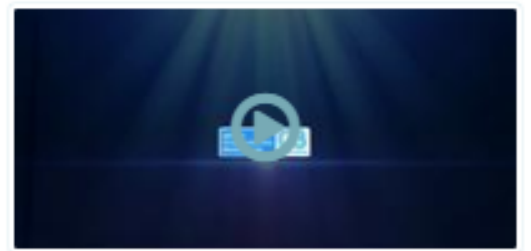

Я ЖИВУ в России с Юрием Никифоровым г. Гатчина

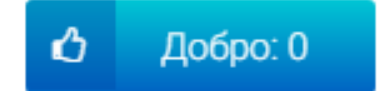

10. Опубликованное видео появится на сервисе МЕДИАПЛАНЕТА в категории: Ленинградская область - Земля Героев.

### Азбука понятий

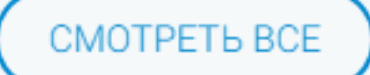

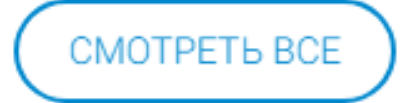

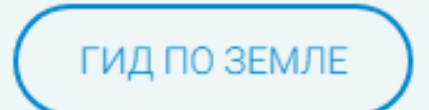

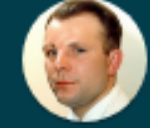